## Maruzen e-book library への Shibboleth 認証ログイン方法

How to access Maruzen e-book library with Shibboleth Authentication.

2022.10 現在

Maruzen e-book library に学外から接続すると、機関認証画面が出ます。 When you access Maruzen e-book library from off-campus, you will see institutional authentication screen.

学認アカウントをお持ちの方はこちら をクリック Click blue button "学認アカウントをお持ちの方はこちら".

| <b>CBook</b><br>Library | Maruzen eBookLibraryは、丸善雄<br>松堂㈱が提供する学術書籍に特化<br>した機関向け電子書籍配信サービ MENU<br>スです。 |
|-------------------------|------------------------------------------------------------------------------|
| ▶ 機関認証                  |                                                                              |
| 認証ID:                   |                                                                              |
| 認証パスワード:                |                                                                              |
|                         | 認証する                                                                         |
| 学認アカウントをお持ちの方はこちら       |                                                                              |

所属機関の選択 で 奈良先端科学技術大学院 を選び、選択ボタンを押す Choose 奈良先端科学技術大学院 and click select button.

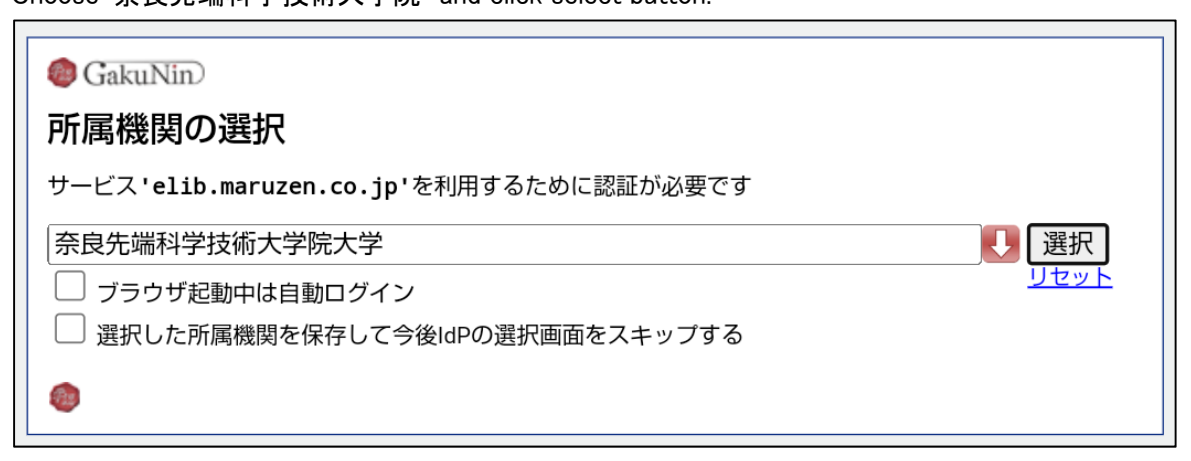

## 曼陀羅アカウントでログインし、Login を押します。 Login to your Mandara Account, push "Login" button.

| Science and Technolog<br>NAIST 100 ®                                   |
|------------------------------------------------------------------------|
| 奈良先端科学技術大学院大学<br>Nara Institute of Science and Technology              |
| ログインサービス: Maruzen eBook<br>Library<br>ユーザ名                             |
| パスワード                                                                  |
| <ul> <li>ログインを記憶しません。</li> <li>このサービスへの属性送信の同意を取り<br/>消します。</li> </ul> |
| Login                                                                  |

この時、[サービスに送信される情報]のチェックを外すと、 認証に必要な情報が送信されなくなり、認証に失敗しますの でご注意ください。

If you uncheck some information in "Information to be provided to service", the authentication might be failed.